## **CCS/CRS Vendor Staff Password Reset Guide**

This guide will walk you through how to reset your Waukesha County Avatar account password. If your account has been disabled or if you receive a "No User Found" error, please contact the Waukesha County IT helpdesk at 262-548-7630 to have your account re-activated.

- 1. Navigate to the Avatar homepage
- 2. Click the Sign in with Enterprise Credentials button
- 3. Click "Need help signing in"

| Sign In               |   |
|-----------------------|---|
| Netsmart ID           |   |
| e.g., user@domain.org |   |
|                       |   |
| Password              | ' |
|                       |   |
| L                     | I |
| Remember me           |   |
|                       |   |
| Sign In               |   |
| Need help signing in? |   |

4. Click "Forgot password?"

1

| Netsma    | TID                                                    |                      |   |  |
|-----------|--------------------------------------------------------|----------------------|---|--|
| e.g., use | r@domair                                               | n.org                |   |  |
|           |                                                        |                      |   |  |
|           |                                                        |                      |   |  |
| Passwo    | ď                                                      |                      |   |  |
|           |                                                        |                      |   |  |
|           |                                                        |                      |   |  |
|           |                                                        |                      |   |  |
|           |                                                        |                      |   |  |
| Reme      | ember me                                               |                      |   |  |
| Reme      | ember me                                               |                      |   |  |
| Reme      | ember me                                               |                      |   |  |
| Reme      | ember me                                               | Sign li              | n |  |
| Reme      | ember me                                               | Sign I               | n |  |
| Reme      | ember me                                               | Sign lı<br><u>n?</u> | n |  |
| Reme      | ember me<br><u>p signing i</u><br>assword?             | Sign II<br><u>n?</u> | n |  |
| Reme      | ember me<br><u>p signing i</u><br>assword?             | Sign li              | n |  |
| Reme      | ember me<br><u>p signing i</u><br>assword?<br>account? | Sign Ii              | n |  |

5. Type your email and then click your preferred method of password recovery.

| Identity and Access Management                                                   |   |
|----------------------------------------------------------------------------------|---|
| Reset Password                                                                   |   |
| Email or Username                                                                |   |
| @gmail.com                                                                       |   |
| SMS or Voice Call can only be used if a mobile phone number has been configured. |   |
| Reset via SMS                                                                    |   |
| Reset via Voice Call                                                             |   |
| <u>Reset via Email</u>                                                           |   |
| Back to sign in Can't access emai                                                | ! |

6. If you selected "Reset via SMS," type in the code that was sent to your phone

| Vetsmart<br>Identity and Access Management |  |
|--------------------------------------------|--|
|                                            |  |
|                                            |  |
| Enter verification code sent via SMS       |  |
| Enter Code                                 |  |
| Re-send code                               |  |
|                                            |  |
| Verify                                     |  |
| Didn't receive a code? Reset via email     |  |
| Back to sign in                            |  |

7. If you received no code or are having issues, select "Didn't receive a code? Reset via email"

8. If you were having issues with verification through SMS, or if you selected "Reset via Email," navigate to your email and click the "Reset Password" button

| Netsmart Identity and Access Management - Acce       | bunt password reset Inbox x                                                                                                    |   |                          |   |   | 8 | z |
|------------------------------------------------------|----------------------------------------------------------------------------------------------------|---|--------------------------|---|---|---|---|
| Okta <noreply@okta.com><br/>to me</noreply@okta.com> |                                                                                                    | 1 | 10:07 AM (4 minutes ago) | ☆ | ٢ | ¢ | : |
|                                                      | Vetsmart                                                                                                    |   |                          |   |   |   |   |
|                                                      | Netsmart Identity and Access Management -<br>Password Reset Requested<br>If Test.<br>A password reset request was made for your NIAM account. If you did not<br>make this request, please contact your system administrator immediately.<br>Click this link to reset the password for your usemame. <u>unyvarh@gmail.com</u> :<br>Reset Password<br>This link expires in 1 hour.<br>If you experience difficulties accessing your account, send a help request to<br>your administrator:<br>Please submit a request to Netsmart Support |   |                          |   |   |   |   |
|                                                      | This is an automatically generated message from <u>Networt</u> . Replies are not monitored or<br>answered.                                                                                                    |   |                          |   |   |   |   |

9. Answer the question that you set up for your account

| Answer     | Forgotten Password Challenge |
|------------|------------------------------|
| Who is you | r favorite sports player?    |
| Answer     |                              |
|            |                              |
| Show       |                              |

10. Click Reset Password

11. Type your new password and click Reset password

| Reset your Netsmart Technologies<br>(Netsmart IAM UAT) password<br>Password requirements:<br>• At least 12 characters<br>• A lowercase letter                                                                                                    |
|----------------------------------------------------------------------------------------------------|
| Reset your Netsmart Technologies<br>(Netsmart IAM UAT) password<br>Password requirements:<br>• At least 12 characters<br>• A lowercase letter                                                                                                    |
| (Netsmart IAM UAT) password<br>Password requirements:<br>• At least 12 characters<br>• A lowercase letter                                                                                                    |
| Password requirements:<br>• At least 12 characters<br>• A lowercase letter                                                                                                    |
| <ul><li>At least 12 characters</li><li>A lowercase letter</li></ul>                                                                                                    |
| <ul> <li>An uppercase letter</li> <li>A number</li> <li>No parts of your username</li> <li>Password can't be the same as your last 2-<br/>passwords</li> <li>At least 2 hour(s) must have elapsed since<br/>you last changed your password</li> </ul> New password |
| Repeat password                                                                                                    |

12. Navigate back to Avatar to sign in